## Logging into Destiny Discover and Sora

## The log in process for Destiny Discover and SORA are similar.

| Destiny Discover                                                    | SORA                                                                                                    |
|---------------------------------------------------------------------|----------------------------------------------------------------------------------------------------|
| Go to the library page on your school website                       | Go to the library page on your school website                                                                        |
| Pick the Destiny Discover icon                                      | Pick the SORA icon                                                                                                   |
| Choose your school                                                  | Choose your school if prompted.<br>If you cannot find your school choose Murrieta Valley Unified<br>School District. |
| Log in with school username and password<br>Username – 9 digit ID # |                                                                                                    |

Password- Matches your Office 365 password.

(6th graders and new students- if your Office 365 password does not work try the autogenerated password default password for students. Mvusdmmdd! (Capital M lowercase v u s d 4 digit birthday exclamation point. For example if your birthday is May 8th, your password is Mvusd0508!)